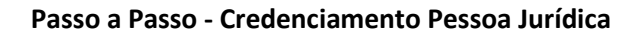

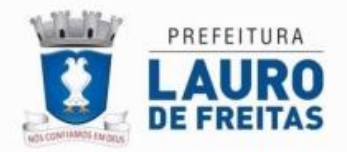

| Autenticação dos Serviços Sefaz | Online                            |        |
|---------------------------------|-----------------------------------|--------|
|                                 | PREFEITURA<br>LAURO DE<br>FREITAS |        |
|                                 | +D Login                          |        |
|                                 | P Esqueceu Senha ?                |        |
| <b>_</b>                        | ✓ Credenciamento Pessoa Fisica    |        |
|                                 | Credenciamento Pessoa Juridica    |        |
|                                 | //                                | Imagem |

## COMO REALIZAR SEU CREDENCIAMENTO PESSOA JURÍDICA:

02 - Será apresentado o formulário, que deverá ser preenchido com as informações solicitadas.

| 5 ×                                                    |                                 |                             | - Inclusão há um minuto 🗙 |
|--------------------------------------------------------|---------------------------------|-----------------------------|---------------------------|
| Documento (CNPJ) *                                     | CPF do Sócio *                  | Nome                        |                           |
| Razão Social                                           |                                 | Nome Fantasia               |                           |
| CEP *                                                  | Logradouro *                    |                             |                           |
| Número *                                               | Complemento *                   |                             | Telefone *                |
| Bairro *                                               |                                 | Cidade/UF *                 | •                         |
| Login PJ                                               | CPF                             | Nome do Usuario/Responsável | pelo Login                |
| Senha *                                                | Confirmação da Senha *          |                             |                           |
| Email *                                                |                                 | SMS/WhatsApp *              |                           |
| Autorizo o envio de noticias<br>de contato informados. | e informações através dos meios |                             | Gravar                    |

Imagem 02

**Obs**: Os campos com asterisco (\*) são classificados como informações obrigatórias.

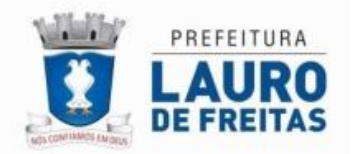

Após informar o CNPJ desejado, e clicar em pesquisar o sistema irá preencher as informações solicitadas de acordo às informações existentes no sistema da SEFAZ, podendo modificar seus dados, caso esteja divergente, contudo para o credenciamento Pessoa Jurídica, se faz necessário o preenchimento do documento de um dos sócios da respectiva empresa.

Contudo após o preenchimento dos campos (Imagem 02)

| - Documento (CNPJ) | I | - CPF do Sócio         |  |            |
|--------------------|---|------------------------|--|------------|
| - CEP              | Ι | - Logradouro           |  |            |
| - Número           | I | - Complemento          |  | - Telefone |
| - Bairro           | I | - Cidade/UF            |  |            |
| - Senha            | I | - Confirmação da Senha |  |            |
| - Email            | I | - SMS/WhatsAPP         |  |            |

O cidadão deverá clicar em salvar/gravar as informações preenchidas, neste momento o sistema irá registrar seu credenciamento e automaticamente enviar para o e-mail informado os dados de acesso com seu respectivo código de ativação.

Dica: Funcionalidade para **Gravar/Salvar** as informações do formulário, você tem duas opções (ver abaixo) :Imagem 03- Barra de Navegação "Topo do formulário" **ou** Imagem 04 - Botão Gravar "Rodapé do formulário"

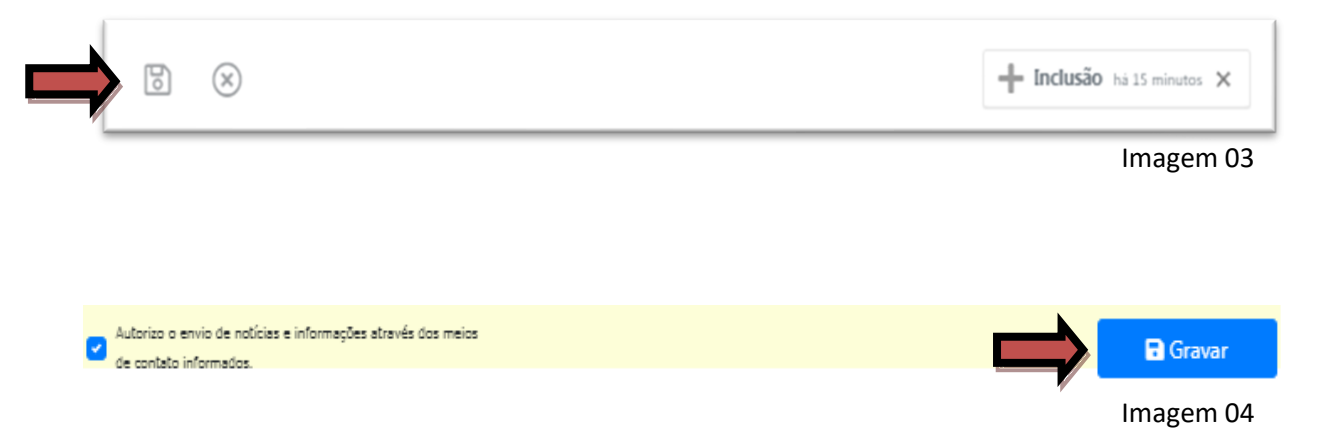